User's Manual & Guide

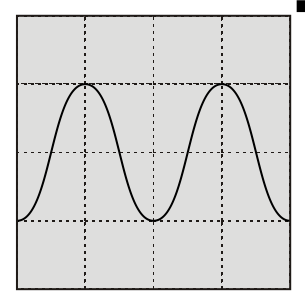

# COLOR PAPERLESS RECORDER

# INSTRUCTIONS

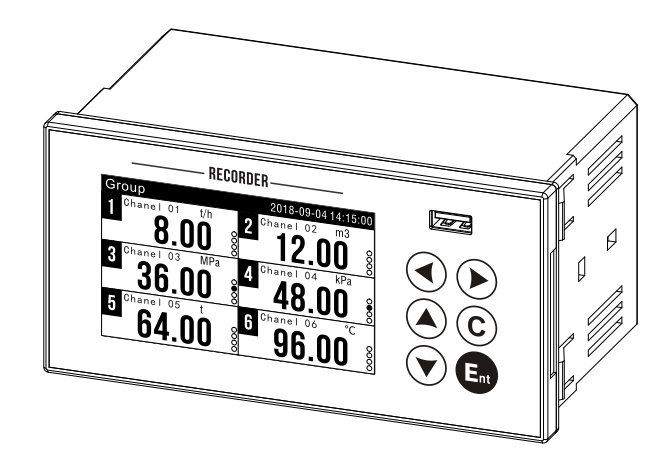

#### Preface

Thank you for buying our products. This specification describes the information required for product use, including product identification, storage, installation, commissioning, electrical connections, operation settings and troubleshooting. This product is an industrial paperless recorder with 6 channels universal input. It can receive signals such as current, voltage, thermocouple and thermal resistance, display them in real time and store the data in the internal electronic memory. The device can quickly transfer the historical data through the USB interface. Features:

- 6-Channel input, 6-Channel alarm
- 2-Loop transmitter, 2-Loop 24VDC output
- 4-inch 800X480 pixels color LCD display
- 128Mb Memory 900,000 historical records
- 256 records of alarm record/power-down/log
- High speed USB Interface

#### Safety instructions

#### Installation and Environment of the Instrument.

Please do not put the instrument in a place where there are flammable gases and steam to run and store.

#### • Reliable grounding is necessary.

In order to prevent the occurrence of electric shock accidents, before closing the power switch, it is necessary to confirm that the grounding of the instrument is effective and reliable.

#### • Turn off the power supply when there is a fault.

When the instrument has abnormal odor, sound, smoke, shell temperature rise, please cut off the power supply.

•

Do not repair or alter this instrument by yourself.

# Table of contents

| 1 Unpacking                     | 2  |
|---------------------------------|----|
| 2 Dimensions and mounting       |    |
| 3 Electrical connection         | 4  |
| 4 Display and Operation         | 5  |
| 4.1 Keyboard                    | 5  |
| 4.2 Display                     | 6  |
| 4.3 Historical curve            | 7  |
| 4.4 Power/Alarm/System log      | 7  |
| 4.5 Real Time Printing          |    |
| 4.6 Historical Printing         | 8  |
| 4.7 Data backup                 | 9  |
| 4.8 Data editing                | 9  |
| 5 Configuration                 | 10 |
| 5.1 Login                       | 10 |
| 5.2 System configuration        | 11 |
| 5.3 Input Configuration         | 12 |
| 5.4 Alarm Configuration         | 14 |
| 5.5 Communication Configuration | 14 |
| 5.6 Analog output configuration | 15 |
| 5.7 Print Configuration         | 16 |
| 6 PC Software                   | 17 |
| 7 Trouble shooting              |    |
| 7.1 No data                     |    |
| 7.2 No response of USB          |    |
| 7.3 Display ####/               |    |
| 8 Specification                 | 19 |

# 1 Unpacking

#### Confirmation of type and packing content

Before opening the packing box, confirm whether the packing is damaged or not; after opening the packing, if you find that there is a wrong model, quantity or physical damage on the appearance, please contact our company or the distributor who sells this product. The contents of packing are as follows:

| Name               | Quantity |
|--------------------|----------|
| Paperless Recorder | 1        |
| Mounting bracket   | 2        |
| User Manual        | 1        |

#### Product identification (nameplate)

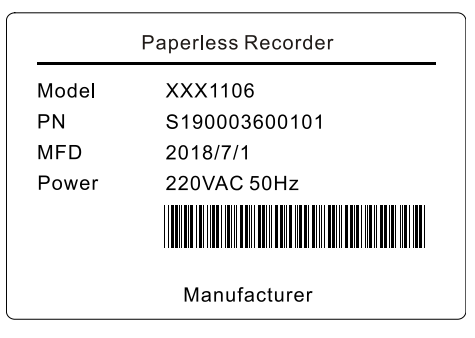

Notice: Please check the power specifications according to the order model and make sure that the type of power supply is 220V AC or 24V DC in order to avoid damaging the instrument.

## 2 Dimensions and mounting

This product is designed as an indoor panel mounting instrument.

Unit:mm

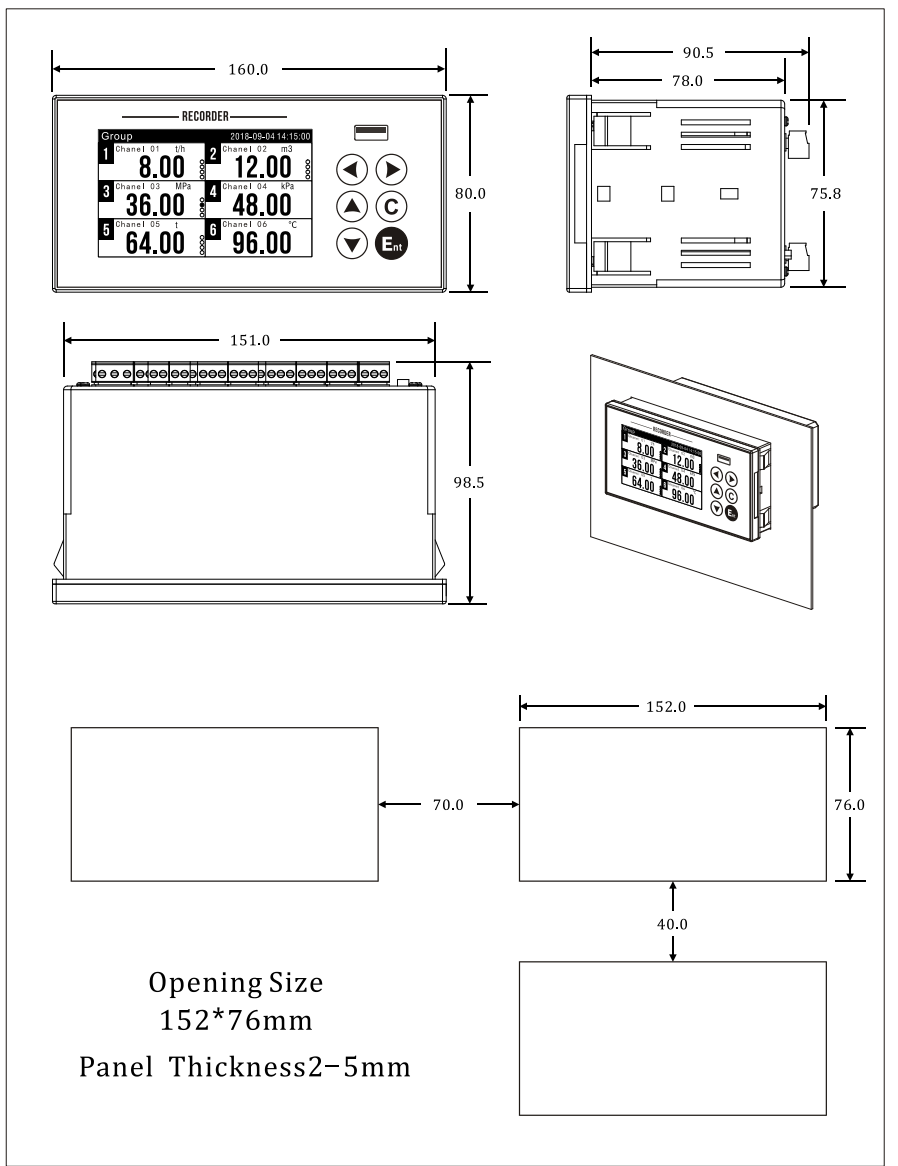

## 3 Electrical connection

The analog signal input of this product is universal signal input, the channel is completely isolated, and the frequency signal has a dedicated input channel. Before wiring the instrument, please pay attention to:

- Please operate when the instrument is powered off.
- Make sure the ground wire is connected before wiring.

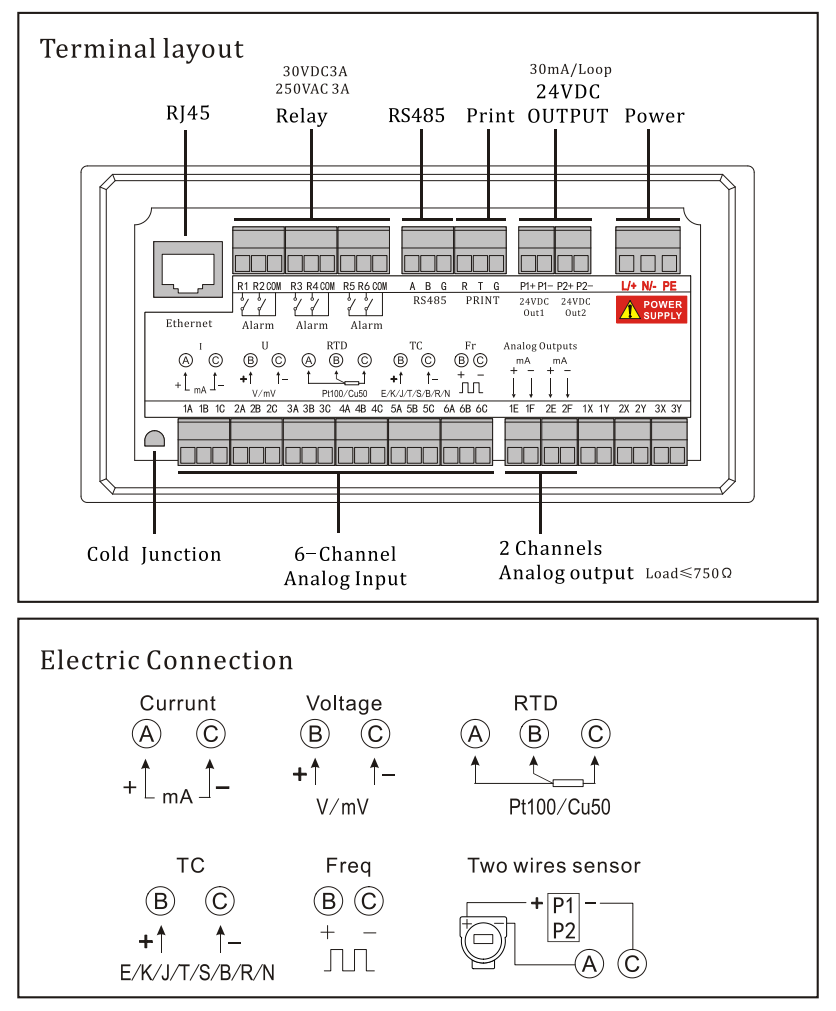

## 4 Display and Operation

## 4.1 Keyboard

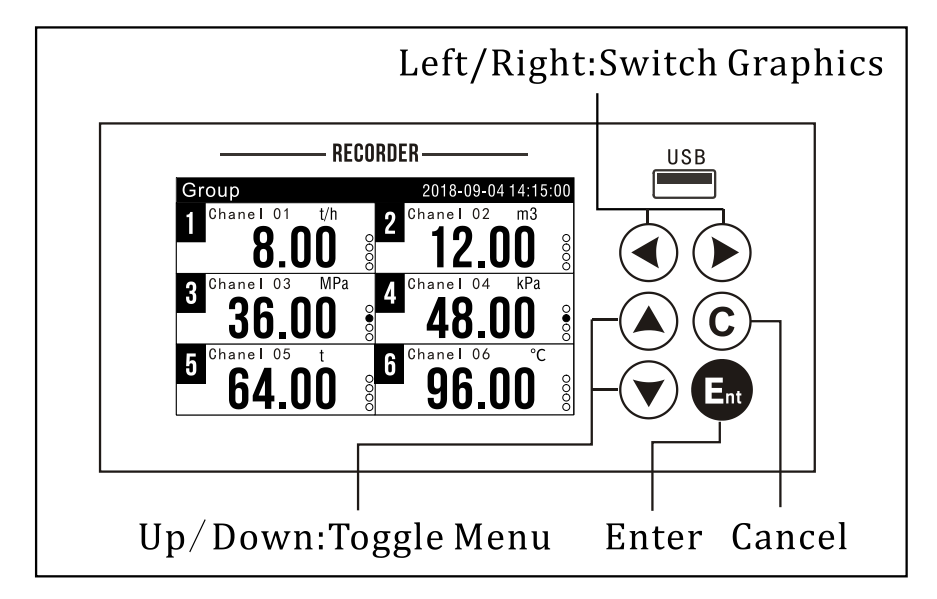

Right/Left key: Switch graphics

Up/Down key: Toggle menu entries

Enter key: Confirm or enter the menu, edit data

Cancel key: Return or cancel the current operation

## 4.2 Display

Display, left/ Right key to switch.

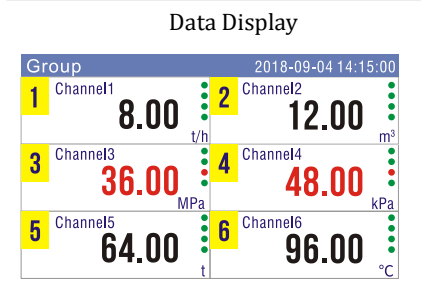

Enter key: Display signal

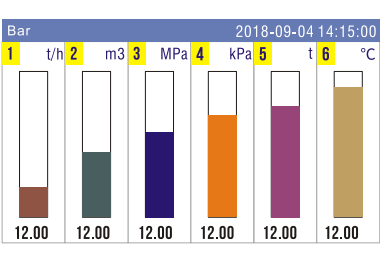

Bar Display

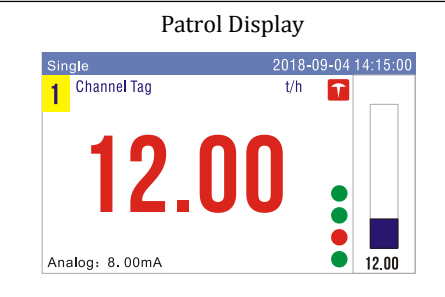

Up/Down key: Switch channel

Enter key: Fix display channel

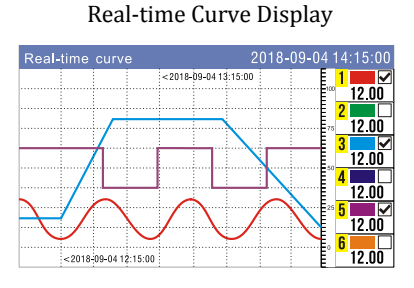

Up/Down key: Toggle channel selection Enter key: Hide/show channel

#### Query

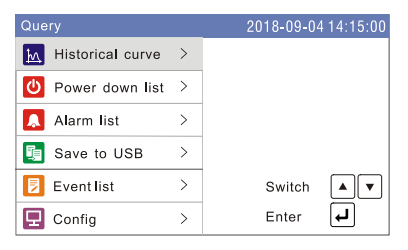

Up/Down key: Switch function

Enter key: Enter into

6

## 4.3 Historical curve

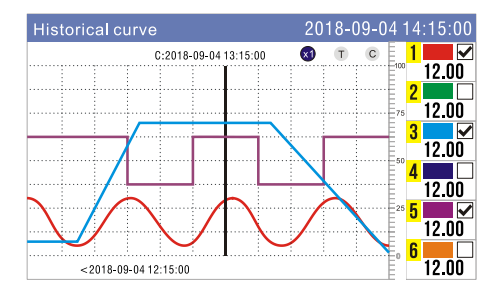

Left/Right key: Move cursor

Up/Down key: Switch function

Enter key: Execution

- ✗ Zoom 1/2/4/8 Times
- **(T**) Query by date time
- ⓒ Show/Hide cursor
- Show/Hide Channel

## 4.4 Power/Alarm/System log

| Powe | er down list      | 2018-09           | 9-04 14:15:00 |
|------|-------------------|-------------------|---------------|
| NO.  | Power down        | Power on          | Timespan      |
| 1    | 18-08-01 12:00:00 | 18-08-01 13:00:00 | 1h0m0s        |
| 2    | 18-08-02 12:00:00 | 18-08-02 13:10:00 | 1h10m0s       |
| 3    | 18-08-03 12:00:00 | 18-08-03 13:20:00 | 1h20m0s       |
| 4    | 18-08-04 12:00:00 | 18-08-04 13:30:00 | 1h30m0s       |
| 5    | 18-08-05 12:00:00 | 18-08-05 13:40:00 | 1h40m0s       |
| 6    | 18-08-06 12:00:00 | 18-08-06 13:50:00 | 1h50m0s       |
| 7    | 18-08-07 12:00:00 | 18-08-07 13:00:00 | 1h0m0s        |
| 8    | 18-08-08 12:00:00 | 18-08-08 13:00:00 | 1h0m0s        |
| 9    | 18-08-09 12:00:00 | 18-08-09 13:00:00 | 1h0m0s        |
| 10   | 18-08-10 12:00:00 | 18-08-10 13:00:00 | 1h0m0s        |

| Event | list              | 2018-09-04 14:15:00 |
|-------|-------------------|---------------------|
| NO.   | Time              | Event               |
| 1     | 18-08-01 12:00:00 | Login               |
| 2     | 18-08-02 12:00:00 | Changing time       |
| 3     | 18-08-03 12:00:00 | Modified interval   |
| 4     | 18-08-04 12:00:00 | Factory Setting     |
| 5     | 18-08-05 12:00:00 | Export              |
| 6     | 18-08-06 12:00:00 | Changing password   |
| 7     | 18-08-07 12:00:00 | Login               |
| 8     | 18-08-08 12:00:00 | Login               |
| 9     | 18-08-09 12:00:00 | Login               |
| 10    | 18-08-10 12:00:00 | Login               |

| Alarm | n list  |      | 20          | 18-09-04 14:15:00 |
|-------|---------|------|-------------|-------------------|
| NO.   | Channel | Туре | Status      | Time              |
| 1     | 1       | LO   | Alarm       | 18-08-01 12:00:00 |
| 2     | 1       | LO   | Elimination | 18-08-02 12:00:00 |
| 3     | 1       | LO   | Alarm       | 18-08-03 12:00:00 |
| 4     | 1       | LO   | Elimination | 18-08-04 12:00:00 |
| 5     | 1       | LO   | Alarm       | 18-08-05 12:00:00 |
| 6     | 1       | LO   | Elimination | 18-08-06 12:00:00 |
| 7     | 1       | LO   | Alarm       | 18-08-07 12:00:00 |
| 8     | 1       | LO   | Elimination | 18-08-08 12:00:00 |
| 9     | 1       | LO   | Alarm       | 18-08-09 12:00:00 |
| 10    | 1       | LO   | Elimination | 18-08-10 12:00:00 |

There are 256 records of power down, alarm and system logs respectively. [Left/Right Keys] Page-turning browse, [Up/Down Keys] Single line browse, [Cancel Key] Exit.

## 4.5 Real Time Printing

Press [C] to start or stop printing on the running screen, and print real-time data at intervals. The parameters such as printing interval, printing direction and printing format are set in the printing configuration. After printing is started, the status bar is marked as follows: Print Icon

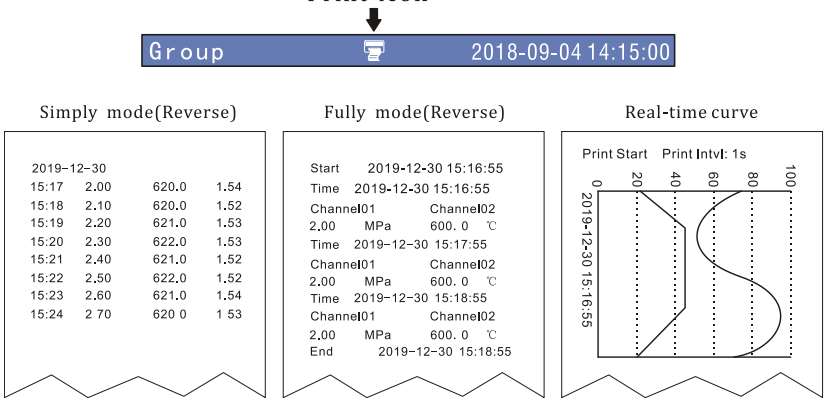

## 4.6 Historical Printing

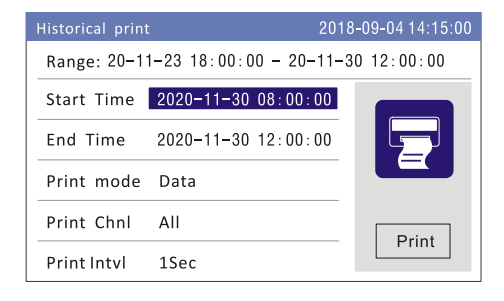

Select the start and end time, select the printing mode,Data or Curve two option, select the channel, select the printing interval, move the cursor to the printing button, and press the [Enter Key] to print.

## 4.7 Data backup

After inserting the USB stick, it will automatically go to the data transfer function interface or enter through the function query interface.

[Enter key] Performs data transfer function.

- Files are named by date, such as 180904A. PLR
- File output directory is PLR Directory
- Using Paperless Recorder Software (PLR. EXE)
- Data includes historical data,
  power-down record, alarm record and operation log.
- Firmware upgrade function, please contact the manufacturer

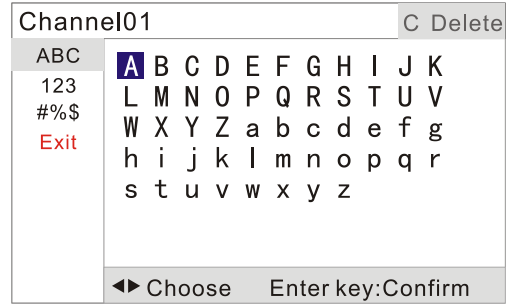

# 4.8 Data editing

The input method is used in text editing. On the left, [up and down keys] switch the classification and alphabet, on the right, [left and right keys] move the text cursor, [confirmation keys] select the text, [Cancel C keys] delete the text.

Exit: [Up and down key] Select red exit category, save exit or not.

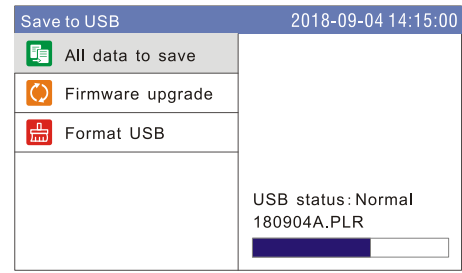

## 5 Configuration

### 5.1 Login

Press [Left and Right key] to switch to the query graphic,

press [Up/Down key] to select the configuration, press [Enter key] to enter the login interface.

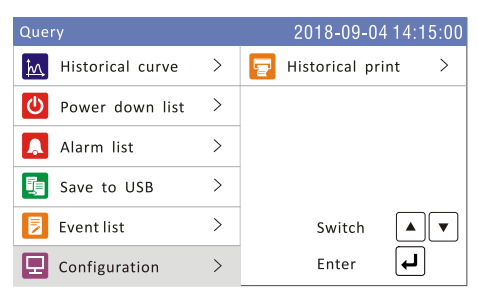

Enter the password, press [Enter key] to enter the configuration interface, the initial password is 0000.

| Password                   | 2018-09-04 14:15:00 | Configuration  |   | _              | 2018-09-0   | 4 14:15:00 |
|----------------------------|---------------------|----------------|---|----------------|-------------|------------|
|                            |                     | 🖵 System       | > | Datetime       | 18-09-04 16 | 6:21:00    |
| Password $00$              | 00                  | 🗐 Input        | > | Language       |             | English >  |
|                            |                     | <u> A</u> larm | > | Password       |             | 0000 >     |
| Warning                    | Export Operation    | 🕀 Comm.        | > | Record interva | d           | 5s >       |
| warning.                   | expert Operation:   | 2 AO           | > | Cold-iunction  | Auto        | 20.0 >     |
| Version: K7MV1000-K7AD1000 |                     |                |   | ·              |             |            |
| Release: 2018-12-25        |                     | Print          | > | Buzzer         |             | on >       |

## 5.2 System configuration

| Configuration | 1 | 20              | 18-09- | 04 14:15 | :00 |
|---------------|---|-----------------|--------|----------|-----|
| 모 System      | > | Datetime 18-    | 09-04  | 16:21:00 |     |
| 🔚 Input       | > | Language        |        | English  | >   |
| 🔼 Alarm       | > | Password        |        | 0000     | >   |
| 🜐 Comm.       | > | Record interval |        | 5s       | >   |
| 0A ᠫ          | > | Cold-junction   | Auto   | 20.0     | >   |
| Print         | > | Buzzer          |        | ON       | >   |

| Date Time     | System Date and Time                         | Enter Key      |
|---------------|----------------------------------------------|----------------|
| Language      | English/Chinese                              | Left/Right Key |
| Password      | 0000                                         | Enter Key      |
| Record        | 1s 2s 5s 10s 15s 30s 1m 2m 5m 10m 30m 1h;    | Left/Right Key |
| Interval      | default 5s. 【Note】 About Record duration See |                |
|               | appendix below                               |                |
| Cold-junction | Automatic or Manual.                         | Left/Right Key |
| Buzzer        | OFF/ON The sound of key.                     | Left/Right Key |
| Factory       | Reset all parameter to default.              | Enter Key      |
| settings      |                                              |                |
| Export Config | Export configuration to USB Stick            | Enter Key      |
| Import Config | Import configuration from USB stick          | Enter Key      |

### Appendix: Record Duration

| Record   | 1s   | 5s   | 10s  | 1m   | 5m   | 10m  |       |
|----------|------|------|------|------|------|------|-------|
| Interval |      |      |      |      |      |      |       |
| Record   | 10   | 50   | 100  | 600  | 3000 | 6000 | ••••• |
| Duration | Days | days | days | Days | Days | Days |       |

[Note] The channel quantity will not affect record duration

## 5.3 Input Configuration

| Configuration | n . |             | 2018-09-04 14:15:00 |
|---------------|-----|-------------|---------------------|
| 모 System      | >   | Channel     | 01                  |
| 🗐 Input       | >   | Display     | on >                |
| 🔝 Alarm       | >   | Tag         | Channel01 >         |
| 🜐 Comm.       | >   | Signal type | Current >           |
| 0A 😫          | >   | Signal      | 4-20mA >            |
| 🕎 Print       | >   | Unit        | °C >                |

| Channel       | Channel index. Long press Enter key to copy current Left/Right Key                       |                |  |  |
|---------------|------------------------------------------------------------------------------------------|----------------|--|--|
|               | channel parameter to all channel.                                                        |                |  |  |
| Display       | ON/OFF; Display switch.                                                                  | Left/Right Key |  |  |
| Tag           | Channel tag, maximum 16 characters.                                                      | Enter Key      |  |  |
| Signal Type   | Current/Voltage/mV/Voltage/V/TC/RTD/Simulation                                           | Left/Right Key |  |  |
| Signal        | See appendix Signal Type, default 4-20mA.                                                | Left/Right Key |  |  |
| Unit          | See appendix Channel Uni, default °C.                                                    | Enter Key      |  |  |
| Decimal point | 0-3, default 2.                                                                          | Left/Right Key |  |  |
| Scale         | -999999~999999, default 0.00-100.00.                                                     | Enter Key      |  |  |
| К             | Multiple, default 1.00.                                                                  | Enter Key      |  |  |
| В             | Addition/Subtraction, default 0.00.                                                      | Enter Key      |  |  |
| Burnout       | ####/Scale H/Scale L/Keep, default ####.                                                 | Left/Right Key |  |  |
| Filter        | Inertial filter, 0.0-9.9s, default 0.0s.                                                 | Enter Key      |  |  |
| Excision      | Weak signal excision, 0.0-9.9%, default 0.0%.                                            | Left/Right Key |  |  |
| Vacuum        | OFF/A1/A2; A1:Exponential and signal linear                                              | Left/Right Key |  |  |
|               | proportion algorithm; A2:The index is divided into                                       |                |  |  |
|               | 10 segments, and the linear proportion algorithm of                                      |                |  |  |
|               | the value and signal in the segment                                                      |                |  |  |
| Accu          | OFF/ON; default OFF.                                                                     | Left/Right Key |  |  |
| Accu K        | When flux unit is X/h, K equals 1.0; When flux unit is                                   | Enter Key      |  |  |
|               | X/min, K equals 60.                                                                      |                |  |  |
| Accu Unit     | Kg/t/L/m <sup>3</sup> /km <sup>3</sup> /Nm <sup>3</sup> /kNm <sup>3</sup> (Just display) | Enter Key      |  |  |
| Clear Accu    | Clear the accumulation                                                                   | Enter Key      |  |  |

| Current    | 4-20mA/0-20mA/0-10mA/4-20mA Sqrt      |
|------------|---------------------------------------|
| Voltage mV | 0-100mV/0-20mV                        |
| Voltage V  | 0-5V, 0-10V/1-5V                      |
| ТС         | K/S/B/J/R/N/T/E/WRe3-25/WRe5-26/F1/F2 |
| RTD        | Pt100/Cu50/Cu53/Cu100                 |
| Fr         | 0-10000Hz (Customize)                 |
| Simulation | SIN/COS                               |

## Appendix: Signal Type

### Appendix: Channel Unit

| °C                  | °F                  | kg/h   | t/h                |
|---------------------|---------------------|--------|--------------------|
| m <sup>3</sup> /h   | km <sup>3</sup> /h  | L/h    | Nm <sup>3</sup> /h |
| kNm <sup>3</sup> /h | bar                 | mbar   | mmH <sub>2</sub> O |
| mmHg                | Ра                  | kPa    | МРа                |
| atm                 | kgf/cm <sup>2</sup> | mm     | cm                 |
| m                   | km                  | Wh     | kWh                |
| W                   | kW                  | MW     | kJ                 |
| Hz                  | kHz                 | MHz    | g                  |
| kg                  | t                   | mV     | V                  |
| kV                  | mA                  | А      | kA                 |
| kJ/h                | MJ/h                | GJ/h   | ppm                |
| ppb                 | %                   | %0     | ppmO <sub>2</sub>  |
| ppmH <sub>2</sub>   | %O <sub>2</sub>     | %LEL   | NTU                |
| ug/h                | ug/kg               | rpm    | uS/cm              |
| mS/cm               | MOcm                | r/min  | рН                 |
| %RH                 | N                   | mg/L   | g/L                |
| kg/m <sup>3</sup>   | kcal/m <sup>3</sup> | m/min  | m/s                |
| mg/m <sup>3</sup>   | 0                   | cm/min |                    |

## 5.4 Alarm Configuration

| Configuration | 1 |             | 2018-09-04 14:15:00 |
|---------------|---|-------------|---------------------|
| 📃 System      | > | Channel     | 01                  |
| 🔚 Input       | > | Status      | OFF >               |
| 🔝 Alarm       | > | Relay delay | 08 >                |
| 🜐 Comm.       | > | Backlash    | 1.00 >              |
| 0A 🔁          | > | Alarm Low   | 20.00 >             |
| 🕎 Print       | > |             | Relay01 >           |

| Channel     | Channel Index.                                   | Left/Right Key |  |
|-------------|--------------------------------------------------|----------------|--|
| Status      | OFF/ON, default OFF.                             | Left/Right Key |  |
| Relay delay | The delay time of relay action, 0-60s.           | Left/Right Key |  |
| Backlash    | 0-99999, Within the difference between the alarm | Enter Key      |  |
|             | limit and the return difference, the alarm is    |                |  |
|             | eliminated.                                      |                |  |
| Alarm Type  | 4-Type: LL/Lo/Hi/HH.                             | Enter Key      |  |
| Relay       | Relay index 1-6.                                 | Left/Right Key |  |

## 5.5 Communication Configuration

| Configuration | 1 |           | 2018-09-04 14:15:00 |
|---------------|---|-----------|---------------------|
| 모 System      | > | Address   | 001 >               |
| 🔙 Input       | > | Baudrate  | 115200 >            |
| 🔝 Alarm       | > | Parity    | None >              |
| 🜐 Comm.       | > | Byte swap | 2143 >              |
| 0A 😫          | > |           |                     |
| 🕎 Print       | > |           |                     |

| Address   | 1-247; Modbus-RTU slave device address.      | Left/Right Key |
|-----------|----------------------------------------------|----------------|
| Baud rate | 9600/19200/38400/57600/115200, default 9600. | Left/Right Key |
| Parity    | None/Odd/Even, default None.                 | Left/Right Key |
| Byte swap | float data byte swap order, default 2143.    | Left/Right Key |

| Channel        | Offset | Reg Addr | Channel  | Offset | Reg Addr |  |
|----------------|--------|----------|----------|--------|----------|--|
| Channel1       | 0000H  | 40001    | Channel4 | 0006H  | 40007    |  |
| Channel2       | 0002H  | 40003    | Channel5 | 0008H  | 40009    |  |
| Channel3 0004H |        | 40005    | Channel6 | 000AH  | 40011    |  |

#### 32bits float data(4XXXX: 03 Command)

Example: Read data of channel 1(32bits, float) Query: 01 03 00 00 00 02 C4 0B Response: 01 03 04 00 00 41 A4 CB D8

Analyze: [00 00 41 A4] => 20.50

#### 32bits signed long data (3XXXX: 04 Command)

| Channel  | Offset | Reg Addr | Channel  | Offset | Reg Addr |
|----------|--------|----------|----------|--------|----------|
| Channel1 | 0000H  | 30001    | Channel4 | 0006H  | 30007    |
| Channel2 | 0002H  | 30003    | Channel5 | 0008H  | 30009    |
| Channel3 | 0004H  | 30005    | Channel6 | 000AH  | 30011    |

Example: Read data of channel 1(32bits signed long)

Query: 01 04 00 00 00 02 71 CB

Response: 01 04 04 00 00 03 E8 FB 3A

Analyze: [00 00 03 E8] => 100.0(1decimal point, same with channel setting)

## 5.6 Analog output configuration

| Configuration  | 1 |             | 2018-09-04 14:15:00 |
|----------------|---|-------------|---------------------|
| 모 System       | > | AO channel  | 01 >                |
| 🔝 Input        | > | Src channel | 01 >                |
| <u> A</u> larm | > |             |                     |
| 🕀 Comm.        | > |             |                     |
| 0A 😫           | > |             |                     |
| 🕎 Print        | > |             |                     |

| AO Channel  | AO channel index                  | Left/Right Key |
|-------------|-----------------------------------|----------------|
| Src Channel | Source channel, 0 represents OFF. | Left/Right Key |

## 5.7 Print Configuration

| Configuration |   | 201             | 8-09-04 14:15:00 | Configuration | ı | 2018-09-04 14:15:00 |            |  |  |
|---------------|---|-----------------|------------------|---------------|---|---------------------|------------|--|--|
| 모 System      | > | Print mode      | Data >           | 🖵 System      | > | Print mode          | Curve >    |  |  |
| 🛃 Input       | > | Print interval  | 1m >             | 📑 Input       | > | Print interval      | 5s >       |  |  |
| 🔼 Alarm       | > | Print direction | Forword >        | 🔼 Alarm       | > | Print channel       | AII >      |  |  |
| 🜐 Comm.       | > | Print format    | Simply >         | 🜐 Comm.       | > | Print Ruler         | % >        |  |  |
| 0A 😫          | > | Print chnl      | All >            | 0A 😫          | > |                     | Test Print |  |  |
| 🕎 Print       | > |                 | Test Print       | Print         | > |                     | Test Feed  |  |  |

| Print mode  | None/Data/Curve                                    | Left/Right Key |
|-------------|----------------------------------------------------|----------------|
| Print       | Data mode: 1-240minutes                            | Left/Right Key |
| interval    | Curve mode: 1-240seconds                           |                |
| Print       | Forward/Reverse, default reverse; the direction of | Left/Right Key |
| direction   | character.                                         |                |
| Print       | Simply/Fully, default simply.                      | Left/Right Key |
| format      |                                                    |                |
| Print Chnl  | All/Channel1-6.                                    | Left/Right Key |
| Print Ruler | %/Channel1-6                                       | Left/Right Key |
| Test Print  |                                                    | Enter Key      |
| Test Feed   |                                                    | Enter Key      |

## 6 PC Software

The file of the recorder is opened by the PC software PLR. EXE.

The software installation package can be obtained from the

USB stick. The software icon is as follows.

The software operation interface is as follows.

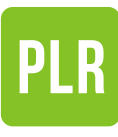

PLR.EXE

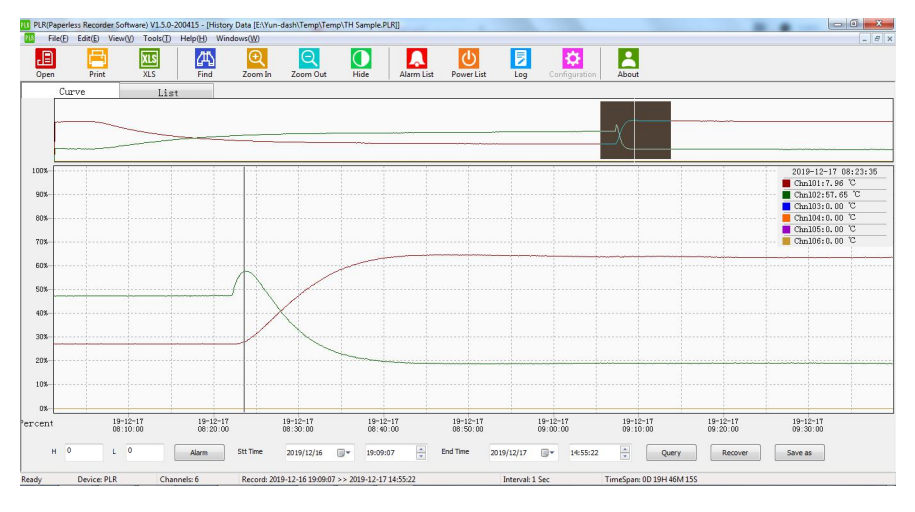

| PLR(Pa    | 1] FLR/Paperless Recorder Software) V15-0-200415 - [History Data [E-Vun-dash/Tempi/Tempi/TH Sample FLR]] |             |                         |                 |             |            |           |            |            | - 0 <b>- X</b> |               |                          |            |       |
|-----------|----------------------------------------------------------------------------------------------------|-------------|-------------------------|-----------------|-------------|------------|-----------|------------|------------|----------------|---------------|--------------------------|------------|-------|
| PU File   | (E) Edit(E) View(V) Too                                                                                  | Is() Help() | H) Winds                | ows( <u>W</u> ) |             |            |           |            |            |                |               |                          |            | - 8 × |
| Open      | Print XLS                                                                                                |             | <mark>件)</mark><br>Find | Q<br>Zoom In    | Zoom        | Dut        | Hide      | Alarm List | Power List | Log            | Configuration | About                    |            |       |
| (         | 0                                                                                                    | 1.1 - +     |                         |                 |             |            |           |            |            |                |               |                          |            |       |
| <u> </u>  | Curve                                                                                                    | List        | -                       |                 |             |            |           |            |            |                |               |                          |            |       |
| Start Tir | ne 2019/12/16 🗐 🖛                                                                                        | 19:09:07    | *                       | End T           | ime 2       | 019/12/17  |           | 14:55:22   | ÷          | Query          | Recover       | Export                   | ASC 🔘 DESC |       |
|           | -                                                                                                    | Chn101      | Chn102                  | Chn103          | Chn104      | Chn105     | Chn106    |            |            |                |               |                          |            | ^     |
| IUDAX     | Lune                                                                                                    | [10]        | ['C]                    | ['0]            | ['0]        | ['0]       | ['0']     |            |            |                |               |                          |            | 1     |
| 1         | 2019-12-16 19:09:07                                                                                      | -20.00      | 0.00                    | 0.00            | 0.00        | 0.00       | 0.00      |            |            |                |               |                          |            |       |
| 2         | 2019-12-16 19:09:12                                                                                      | 42.09       | 20.02                   | 0.00            | 0.00        | 0.00       | 0.00      |            |            |                |               |                          |            |       |
| 3         | 2019-12-16 19:09:17                                                                                      | 42.09       | 19.94                   | 0.00            | 0.00        | 0.00       | 0.00      |            |            |                |               |                          |            |       |
| 4         | 2019-12-16 19:09:22                                                                                      | 42.09       | 19.83                   | 0.00            | 0.00        | 0.00       | 0.00      |            |            |                |               |                          |            |       |
| 5         | 2019-12-16 19:09:27                                                                                      | 41.99       | 19.94                   | 0.00            | 0.00        | 0.00       | 0.00      |            |            |                |               |                          |            |       |
| 6         | 2019-12-16 19:09:30                                                                                      | 41.93       | 19.89                   | 0.00            | 0.00        | 0.00       | 0.00      |            |            |                |               |                          |            |       |
| 7         | 2019-12-16 19:09:31                                                                                      | 42.08       | 19.89                   | 0.00            | 0.00        | 0.00       | 0.00      |            |            |                |               |                          |            |       |
| 8         | 2019-12-16 19:09:32                                                                                      | 42.09       | 19.83                   | 0.00            | 0.00        | 0.00       | 0.00      |            |            |                |               |                          |            |       |
| 9         | 2019-12-16 19:09:33                                                                                      | 42.09       | 19.83                   | 0.00            | 0.00        | 0.00       | 0.00      |            |            |                |               |                          |            |       |
| 10        | 2019-12-16 19:09:34                                                                                      | 42.09       | 20.02                   | 0.00            | 0.00        | 0.00       | 0.00      |            |            |                |               |                          |            |       |
| 11        | 2019-12-16 19:09:35                                                                                      | 42.09       | 20.02                   | 0.00            | 0.00        | 0.00       | 0.00      |            |            |                |               |                          |            |       |
| 12        | 2019-12-16 19:09:36                                                                                      | 42.08       | 20.02                   | 0.00            | 0.00        | 0.00       | 0.00      |            |            |                |               |                          |            |       |
| 13        | 2019-12-16 19:09:37                                                                                      | 41.93       | 19.73                   | 0.00            | 0.00        | 0.00       | 0.00      |            |            |                |               |                          |            |       |
| 14        | 2019-12-16 19:09:38                                                                                      | 41.93       | 19.73                   | 0.00            | 0.00        | 0.00       | 0.00      |            |            |                |               |                          |            |       |
| 15        | 2019-12-16 19:09:39                                                                                      | 42.09       | 19.73                   | 0.00            | 0.00        | 0.00       | 0.00      |            |            |                |               |                          |            |       |
| 16        | 2019-12-16 19:09:40                                                                                      | 42.09       | 19.73                   | 0.00            | 0.00        | 0.00       | 0.00      |            |            |                |               |                          |            |       |
| 17        | 2019-12-16 19:09:41                                                                                      | 42.09       | 19.73                   | 0.00            | 0.00        | 0.00       | 0.00      |            |            |                |               |                          |            |       |
| 18        | 2019-12-16 19:09:42                                                                                      | 42.09       | 19.83                   | 0.00            | 0.00        | 0.00       | 0.00      |            |            |                |               |                          |            |       |
| 19        | 2019-12-16 19:09:43                                                                                      | 42.09       | 19.83                   | 0.00            | 0.00        | 0.00       | 0.00      |            |            |                |               |                          |            |       |
| 20        | 2019-12-16 19:09:44                                                                                      | 42.08       | 19.83                   | 0.00            | 0.00        | 0.00       | 0.00      |            |            |                |               |                          |            |       |
| 21        | 2019-12-16 19:09:45                                                                                      | 42.08       | 19.83                   | 0.00            | 0.00        | 0.00       | 0.00      |            |            |                |               |                          |            |       |
| 22        | 2019-12-16 19:09:46                                                                                      | 42.09       | 19.73                   | 0.00            | 0.00        | 0.00       | 0.00      |            |            |                |               |                          |            |       |
| 23        | 2019-12-16 19:09:47                                                                                      | 42.09       | 19.73                   | 0.00            | 0.00        | 0.00       | 0.00      |            |            |                |               |                          |            |       |
| 24        | 2019-12-16 19:09:48                                                                                      | 42.09       | 19.73                   | 0.00            | 0.00        | 0.00       | 0.00      |            |            |                |               |                          |            |       |
| Ready     | Device: PLR                                                                                              | Channels: 6 |                         | Record: 20      | 19-12-16 19 | 09:07 >> 2 | 019-12-17 | 14:55:22   |            | Interval: 1    | Sec 1         | FimeSpan: 0D 19H 46M 15S |            |       |

## 7 Trouble shooting

## 7.1 No data

- (1) Check whether the electrical wiring is correct
- (2) Check that the signal type is set correctly
- (3) Press [Enter Key] to display the original signal value

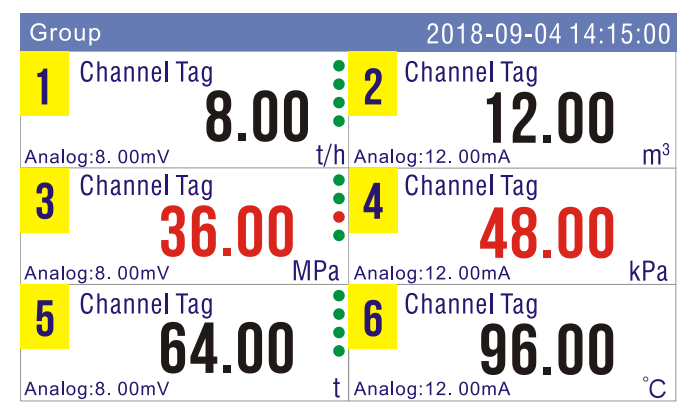

## 7.2 No response of USB

Format the USB stick with FAT32, then try again.

## 7.3 Display ####/----

#### The burnout flag, please check whether the configuration and electrical connection are correct.

---- In order to give an alarm beyond the limit, it means that the signal value exceeds the upper limit of the measuring range. Please check the output signal to avoid damaging the instrument.

# 8 Specification

| Category   | Signal  | Measuring range    |                        | Accuracy |
|------------|---------|--------------------|------------------------|----------|
|            |         |                    |                        | /25℃     |
| Current    | 4-20mA  | 4.00~20.00mA       |                        | ±0.2%    |
|            | 0-20mA  | 0.00~20.00mA       |                        | ±0.2%    |
|            | 0-10mA  | 0.00~10.00mA       |                        | ±0.2%    |
| Voltage mV | 20mV    | 0.00~20.00mV       |                        | ±0.2%    |
|            | 100mV   | 0.00~100.00mV      |                        | ±0.2%    |
| Voltage V  | 0-5V    | 0.000~5.000V       |                        | ±0.2%    |
|            | 0-10V   | 0.00~10.00V        |                        | ±0.2%    |
|            | 1-5V    | 1.000~5.000V       |                        | ±0.2%    |
| TC         |         | Isolated           | Not Isolated           |          |
|            | К       | <b>-200~1372℃</b>  | T <sub>CJ</sub> ~1372℃ | ±2℃      |
|            | S       | -50~1768℃          | T <sub>CJ</sub> ~1768℃ | ±3℃      |
|            | В       | <b>250~1820℃</b>   | <b>250~1820℃</b>       | ±3℃      |
|            | J       | <b>-210~1000℃</b>  | T <sub>CJ</sub> ~1000℃ | ±2℃      |
|            | R       | -50~1768℃          | T <sub>CJ</sub> ~1768℃ | ±3℃      |
|            | N       | <b>-200~1300℃</b>  | T <sub>CJ</sub> ~1300℃ | ±3℃      |
|            | Т       | <b>-200~400°</b> ℃ | T <sub>CJ</sub> ~400℃  | ±2℃      |
|            | Е       | <b>-200~1000℃</b>  | T <sub>CJ</sub> ~1000℃ | ±2℃      |
|            | WRe3-25 | <b>0~2315℃</b>     | T <sub>CJ</sub> ~2315℃ | ±2℃      |
|            | WRe5-26 | <b>0~2310</b> ℃    | T <sub>CJ</sub> ~2310℃ | ±2℃      |
|            | F1      | <b>700~2000℃</b>   | <b>700~2000</b> ℃      | ±2℃      |
|            | F2      | <b>700~2000℃</b>   | <b>700~2000℃</b>       | ±2℃      |
| RTD        | Pt100   | -200.0~650.0°C     |                        | ±0.5℃    |
|            | Cu50    | -50.0~140.0℃       |                        | ±0.5℃    |
|            | Cu53    | -50.0~150.0℃       |                        | ±0.5℃    |
|            | Cu100   | -50.0~150.0°C      |                        | ±0.5℃    |
| Fr         | Fr      | 0~10000Hz          |                        | 1Hz      |

[NOTE]  $T_{CJ}$ : The temperature of cold junction.

| Project               | Specification                                              |  |  |
|-----------------------|------------------------------------------------------------|--|--|
| Dimensions            | Panel 160*80mm, opening 152*76mm                           |  |  |
| Weight                | 450 grams                                                  |  |  |
| Installation mode     | Panel-mounting, indoor                                     |  |  |
| Channels              | 6-channel universal analog input                           |  |  |
| Accuracy              | 0.2% F.S.                                                  |  |  |
| Sampling period       | 1second                                                    |  |  |
| EFT                   | Not isolated: Power EFT 1000V, Signal EFT 500V             |  |  |
|                       | Isolated: Power EFT 2000V, Signal EFT 1000V                |  |  |
| ESD                   | Contact discharge 4000V Air discharge 8000V                |  |  |
| Limit voltage         | Between input terminal: 400V;                              |  |  |
|                       | Between protect earth with input terminal: 1000V.          |  |  |
| Insulation resistance | ≥500MΩ                                                     |  |  |
| 24VDC Output          | 2-Loop 24 VDC±10%, 30mA per loop                           |  |  |
| Alarm relay           | 6 relays, 250VAC 3A, 30VDC 3A (Normal open)                |  |  |
| Analog output         | 2-Loop 4-20mA output Load < 750Ω Accuracy 0.2% F.S.        |  |  |
| Power supply          | AC 100~240 VAC 50Hz / DC 24VDC+10% 10W                     |  |  |
| Preheating time       | 30 minutes after power-on                                  |  |  |
| Work environment      | Temperature: -10~60°C humidity: 0~85% RH (no condensation) |  |  |
| LCD screen            | 4 inch color LCD screen, 800*480 pixels                    |  |  |
| Record Interval       | 1s/2s/5s/10s/15s/30s/1m/2m/5m/10m/30m/1h                   |  |  |
| Data memory           | 128Mb, 900,000 records; 10days record duration with 1s     |  |  |
|                       | recording interval, The other recording intervals have the |  |  |
|                       | same linear ratio.                                         |  |  |
| Other records         | 256 alarm records, 256 power-down records, 256             |  |  |
|                       | operation logs                                             |  |  |
| RS485                 | Standard Modbus-RTU Protocol                               |  |  |
| Print                 | Micro printer, 3.3V TTL                                    |  |  |
| USB                   | USB2.0                                                     |  |  |

# Attachment